## Quick Family Search Sourcer

By Eloine Patton Chesnut

- 1. Log in to Family Search www.familysearch.org/
- 2. Select Family Tree tab
- 3. Select Find a profile

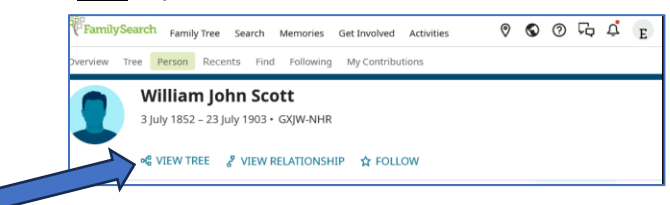

- 4. Select <u>View Tree</u> it will probably open with Landscape or Portrait view
- 5. Click on arrow to open menu and select Descendancy

| FamilySearch FamilyTree Search Memories GetInvolved es 🛛 🕲 😨 🖓 🖨 📻 |                                                                                          |                             |
|--------------------------------------------------------------------|------------------------------------------------------------------------------------------|-----------------------------|
| Overvie                                                            | w Tree Person Recents Find Following My Contr                                            | ng LANDSCAPE ∧ S ☆ CJ � - + |
| Feedback                                                           | William John Scott<br>1852–1903 • GXIW-NHR                                               | 여읍 Landscape<br>영문 Portrait |
|                                                                    | Marriage: 27 December 1874<br>Davisburg, Oakland, Michigan, United State:<br>Mary V Rall | Fan Chart S B Descendancy   |
|                                                                    | 1851–1898 • GXJ4-7SR                                                                     | 윩 First Ancestor            |
| ۲                                                                  | Children                                                                                 | <b>~</b>                    |

6. Select the <u>Keys Symbol</u> and expand to 4 generations by clicking on #4 then check mark Record Hints and Spouses

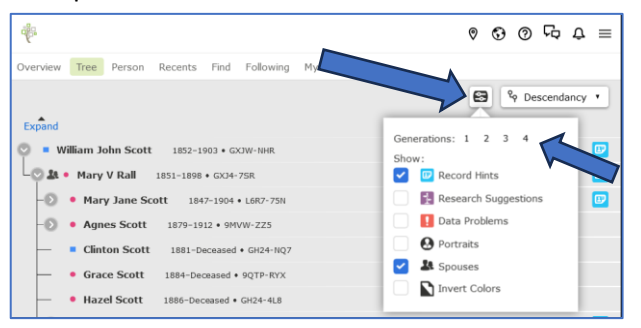

7. Each Blue Box on the right contains one or more sources. Attach them in usual way.

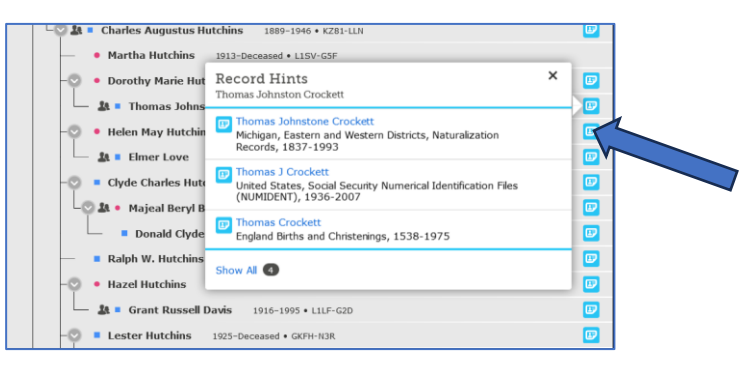